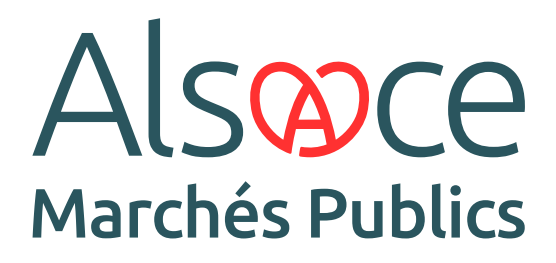

Côté Entreprises · Guide 2

## INSTALLER L'APPLICATION MON ASSISTANT MARCHÉS PUBLICS

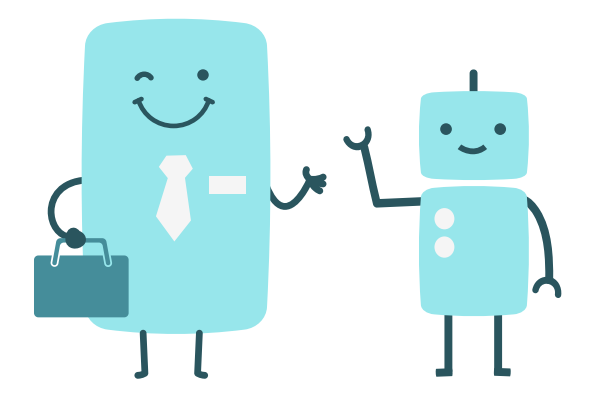

ALSACEMARCHESPUBLICS.EU

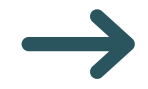

Vous devez installer « Mon Assistant Marchés Publics » pour réaliser les actions suivantes : • Tester la configuration du poste, • Signer un document avec une signature électronique. « Mon Assistant Marchés Publics » doit être ouvert pendant les opérations mentionnées ci-dessus. Pour télécharger l'application « Mon Assistant Marchés Publics », rendez-vous dans « Se préparer à répondre » puis « Tester la configuration de mon poste ». Alsoce Video Tuto Se préparer à répondre 🗸 > Tester la configuration de mon 6 poste > Consultations de test Accueil / Mon compte Mon compte Bienvenue VIDEO TUTO Vous êtes Administrateur de l'entreprise N.B.C.. Vous êtes rattaché à l'établissement 00047, 5 rue chappe, 59650 Villeneuve d'asco. Si vous n'êtes plus rattaché à cet établissement, rendez-vous dans la rubrique " Mes coordonnées ". Options Gestion des comptes Mon compte personnel Mes services > Mes coordonnées
 > Supprimer mon compte personnel Mes recherches et alertes
 Mes réponses > Flux RSS
> Mon panier Compte de mon entreprise

2

Une fenêtre apparaît indiquant que « Mon Assistant Marchés Publics » est hors ligne (message en rouge). Cliquez sur « Afficher plus d'informations » ou « Lancer le test de configuration de mon poste ».

| Mon panier v       Annonces v       Signature v       Aide v       Se préparer à répondre v       Video Tuto v         Accueil / Tester la configuration de mon poste         Etat de Mon Assistant Marchés Publics : fueriere         Cette fonctionnalité indexesiter l'installation et l'execution sur votre poste de l'application Mon Assistant Marchés Publics.         Affebre céug d'information         Test de la configuration de votre poste         Cette page de diagnostic permet de vérifher simplement les pré-requis sulvants pour la remise électronique d'une réponse :         Système d'exploitation         Mon Assistant Marchés Publics         Accès au magasin de certificais         Accès au magasin de certificais         Version du navigateur Web         Communication avec le serveur         Retor | Mon panier       Annonces       Signature       Alde       Se préparer à répondre        Vidéo Tuto                                                                                                    | Alsoce<br>Marchés Publics                                                                                                    |                                              |
|----------------------------------------------------------------------------------------------------|----------------------------------------------------------------------------------------------------|----------------------------------------------------------------------------------------------------|----------------------------------------------|
| Accuell / Tester la configuration de mon poste         Etat de Mon Assistant Marchés Publics : fters term         Cette fonctionnalité nécessite l'installation et l'exécution sur votre poste de l'application Mon Assistant Marchés Publics.         Afficher clus d'information         Test de la configuration de votre poste         Cette page de diagnostic permet de vérifher simplement les pré-requis sulvants pour la remise électronique d'une réponse:         Système d'exploitation         Non Assistant Marchés Publics         Accus au magasin de certificats         Système d'exploitation         Communication avec le serveur                                                                                                    | Accueil / Tester la configuration de mon poste         Etat de Mon Assistant Marchés Publics : @stere         Cette fonctionnalité nécessite l'installation et l'execution sur votre poste de l'application Mon Assistant Marchés Publics.         Afchere clus d'information         Orat de la configuration de votre poste         Cette page de diagnostic permet de vérifier simplement les pré-requis suivants pour la remise électronique d'une réponse :         9 systeme d'exploitation         Mon Assistant Marchés Publics         9 de sistant Marchés Publics         9 consistant Marchés Publics         9 de sistant Marchés Publics         9 de sistant Marché | Mon panier v Annonces v Signature v Aide v Se préparer à répondre v                                                                                          | Video Tuto 🛛 👻                               |
| Accuell / Tester Ia configuration de mon poste         Ext de Mon Assistant Marchés Publics: Interface         Cate fonctionnalité indessite l'installation et l'execution sur votre poste de l'application Mon Assistant Marchés Publics.         Actuell / Tester aux d'information         Mon Assistant Marchés Publics:         Système d'exploitation de votre poste         Det de la configuration de votre poste         Système d'exploitation         Non Assistant Marchés Publics         Système d'exploitation         Non Assistant Marchés Publics         Acoles au magasin de certificats         Version du navigateur Web         Communication avec le serveur                                                                                                    | Accuell / Tester la configuration de mon poste         Ext de Mon Assistant Marchés Publics: from lange         Cet fonctionnalité nécessite l'installation et l'outcution sur votre poste de l'application Mon Assistant Marchés Publics.         Cet de la configuration de votre poste         Cet de la configuration de votre poste         Cet eage de diagnostic permet de vierifier simplement les pré-requis suivants pour la remise électronique d'une réponse :         - Système d'exploitation         - Assistant Marchés Publics         - Assistant Marchés Publics         - Assistant Marchés Publics         - Système d'exploitation         - Système d'exploitation         - Système d'exploitation         - Assistant Marchés Publics         - De son analyzie de vertification         - Original de vertification         - Système d'exploitation         - Communication avec le serveur         - Dommunication avec le serveur                                                                                                    |                                                                                                    |                                              |
| Etat de Mon Assistant Marchés Publics: ftestere         Cette fonctionnalifé nécessite l'installation et l'execution sur votre poste de l'application Mon Assistant Marchés Publics.         Afficher etus d'Informations         Mon Assistant Marchés Publics:         Veste de la configuration de votre poste         Cette page de diagnostic permet de virifier simplement les pré-requis suivants pour la remise électronique d'une réponse:         9 Système d'exploitation         9 Ann Assistant Marchés Publics         9 Accès au magasin de certificats         9 Version du navigateur Web         9 Communication avec le serveur                                                                                                    | Etat de Mon Assistant Marchés Publics: fession         Ceta fonctionnalité récessite l'installation et l'exécution sur votre poste de l'application Mon Assistant Marchés Publics.         Affacter clus d'Information         Ceta la configuration de votre poste         Cete page de diagnostic permet de vierifier simplement les pré-requis sulvants pour la remise électronique d'une réponse :         9 Systeme d'exploitation         Mon Assistant Marchés Publics         9 And Assistant Marchés Publics         9 Assistant Marchés Publics         9 Assistant Marchés Publics                               | Accueil / Tester la configuration de mon poste                                                                                                    |                                              |
| Catte fonctionnalité nécessite l'installation et l'exécution sur votre poste de l'application Mon Assistant Marchés Publics.<br>Afficher des d'information<br>Test de la configuration de votre poste<br>Cette page de diagnostic permet de vériffer simplement les pré-requis suivants pour la remise électronique d'une réponse :<br>9 Système d'exploitation<br>9 Mon Assistant Marchés Publics<br>9 Accès au magasin de certificats<br>9 Version du navigateur Web<br>10 Communication avec le serveur                                                                                                    | Catta fonctionnalité nécessite l'installation et l'exécution sur votre poste de l'application Mon Assistant Marchés Publics.<br>Afficher dus d'information<br>Test de la configuration de votre poste<br>Cette page de diagnostic permet de vérifier simplement les pré-requis sulvants pour la remise électronique d'une réponse :<br>9 Système d'exploitation<br>9 Mon Assistant Marchés Publics<br>9 Acols au magasin de certificats<br>9 Version du navigateur Web<br>10 Communication avec le serveur<br>Inter                                                                                                    | Etat de Mon Assistant Marchés Publics : Hen Ree                                                                                                    |                                              |
| Test de la configuration de votre poste         Cette page de diagnostic permet de vérifier simplement les pré-requis suivants pour la remise électronique d'une réponse :         9 Système d'exploitation         Mon Assistant Marchés Publics         Accès au magasin de certificats         Version du navigateur Web         Communication avec le serveur                                                                                                    | Test de la configuration de votre poste         Cette page de diagnostic permet de vérifier simplement les pré-requis suivants pour la remise électronique d'une réponse :         9 Système d'exploitation         Mon Assistant Marchés Publics         9 Accès au magasin de certificats         9 Version du navigateur Web         Communication avec le serveur                                                                                                    | Cette fonctionnalité nécessite l'installation et l'exécution sur votre poste de l'application Mon Assistant Marchés Publics.<br>Afficher clus d'informations |                                              |
| Cette page de diagnostic permet de vérifier simplement les pré-requis suivants pour la remise électronique d'une réponse :                                                                                                    | Cette page de diagnostic permet de vérifier simplement les pré-requis sulvants pour la remise électronique d'une réponse :    Système d'exploitation  Mon Assistant Marchés Publics  Accès au magasin de certificats  Version du navégateur Web Communication avec le serveur  Retor  Retor  Cette configuration de mos poute                                                                                                    | Test de la configuration de votre poste                                                                                                    |                                              |
| Système d'exploitation     Mon Assistant Marchés Publics     Accès au magasin de certificats     Version du navigateur Web     Communication avec le serveur  Retour  Retour  G: Lancer le text de configuration de mon post                                                                                                    | Système d'exploitation     Mon Assistant Marchés Publics     Acols au magasin de certificats     Version du navigateur Web     Communication avec le serveur  Retour  Retour  Ct. Luncer le tet de configuration de mon porte                                                                                                    | Cette page de diagnostic permet de vérifier simplement les pré-requis suivants pour la remise électronique d'une réponse :                                   |                                              |
| Mon Assistant Marchels Publics     Accès au magasin de certificats     Version du navigateur Web     Communication avec le serveur  Retour  Retour  G: Lancer le test de configuration de mon post                                                                                                    | Mon Assistant Marchels Publics     Acobs au magasin de certificats     Version du navigateur Web     Communication avec le serveur  Retour  Retour  Ct Luncer le test de configuration de mon poste                                                                                                    | > Système d'exploitation                                                                                                    |                                              |
| Acols su magasin de certificats     Version du navigateur Web     Communication avec le serveur  Retsur  Retsur  C Lancer le test de configuration de mon poste                                                                                                    | Accès au magasin de certificats     Version du navigateur Web     Communication avec le serveur  Retour  Retour  C Lucor in test de configuration de mon poste                                                                                                    | Mon Assistant Marchés Publics                                                                                                    |                                              |
| Setsur     Betsur     Communication avec le serveur                                                                                                    | Yet such our hampatour Veto     Communication avec le serveur  Retour  G: Lancer le text de configuration de mon poste                                                                                                    | Accès au magasin de certificats     Mexico du paulenteur Mab                                                                                                 |                                              |
| Retour C2 Luncer le text de configuration de mon poste                                                                                                    | Retour CC Lancer le test de configuration de mon poste                                                                                                    | Communication avec le serveur                                                                                                    |                                              |
|                                                                                                    |                                                                                                    | Retour                                                                                                    | Lancer le test de configuration de mon poste |

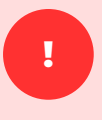

Deux situations peuvent se présenter :

- A. Vous n'avez pas encore téléchargé l'application.
- B. Vous avez déjà téléchargé et installé l'application.

## A. Vous n'avez pas téléchargé l'application

Cliquez sur le lien de téléchargement qui correspond à votre environnement informatique.

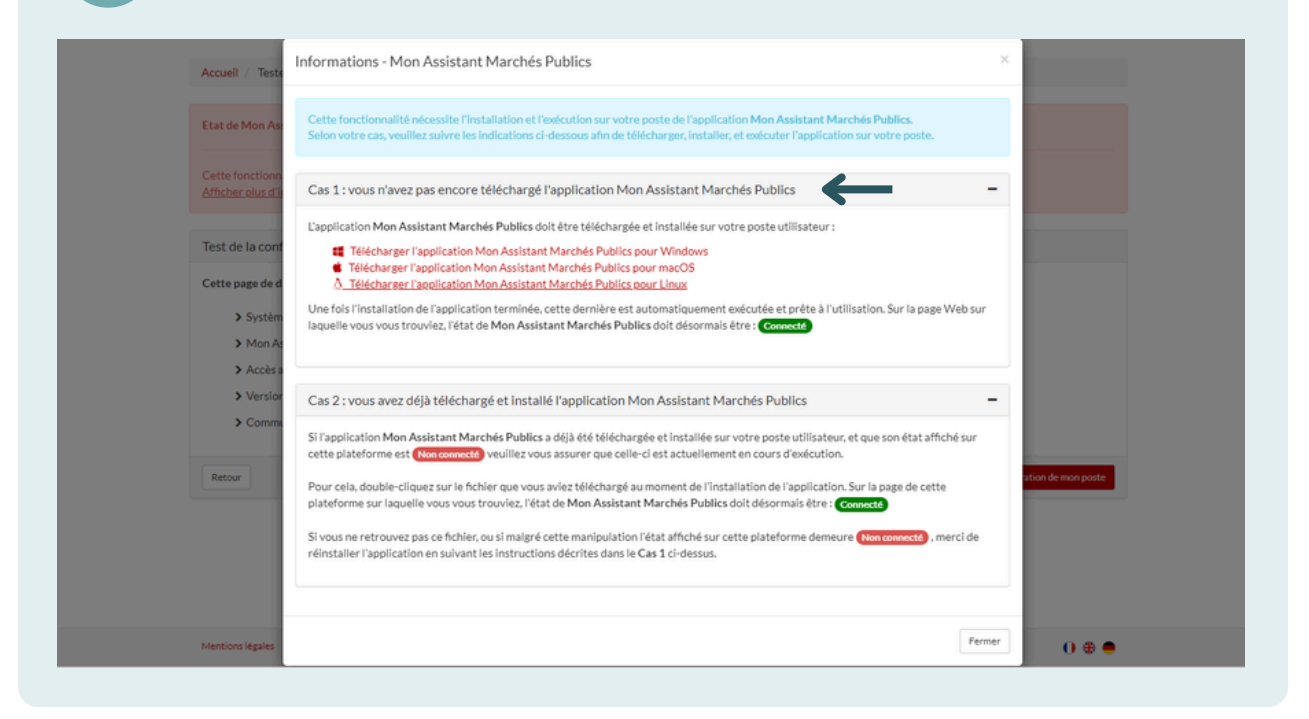

Une fois l'installation terminée, un message en vert apparaîtra. De plus, un raccourci vers l'application « Mon Assistant Marchés Publics » sera accessible sur le bureau de votre ordinateur.

| Alsoc<br>Marchés Publi | e<br>cs               |                     |               |                                                           |                                            |
|------------------------|-----------------------|---------------------|---------------|-----------------------------------------------------------|--------------------------------------------|
| Mon panier 🗸           | Annonces 🗸            | Signature 🗸         | Aide 🗸        | Se préparer à répondre 🗸                                  | Video Tuto 🗠                               |
|                        |                       |                     |               |                                                           |                                            |
| Accuell / Tester       | la configuration de   | mon poste           |               |                                                           |                                            |
| Etat de Mon Assi       | stant Marchés Pub     | lics : En ligne     |               |                                                           |                                            |
| L'application Mon      | Assistant Marché      | s Publics est lancé | e sur votre p | oste, et est prête à l'utilisation.                       |                                            |
| Test de la config      | guration de votre     | poste               |               |                                                           |                                            |
| Cette page de dia      | gnostic permet de     | vérifier simpleme   | nt les pré-re | quis suivants pour la remise électronique d'une réponse : |                                            |
| > Système              | d'exploitation        |                     |               |                                                           |                                            |
| > Mon Ass              | istant Marchés Put    | blics               |               |                                                           |                                            |
| > Accès au             | magasin de certific   | ats                 |               |                                                           |                                            |
| > Commun               | lication avec le serv | eur                 |               |                                                           |                                            |
| 2 0011110              |                       |                     |               |                                                           |                                            |
|                        |                       |                     |               | <b>6</b> <sup>2</sup> 1 a                                 | ncer le test de configuration de mon noste |
| Retour                 |                       |                     |               |                                                           | neer re teat de configuration de mon poste |

2

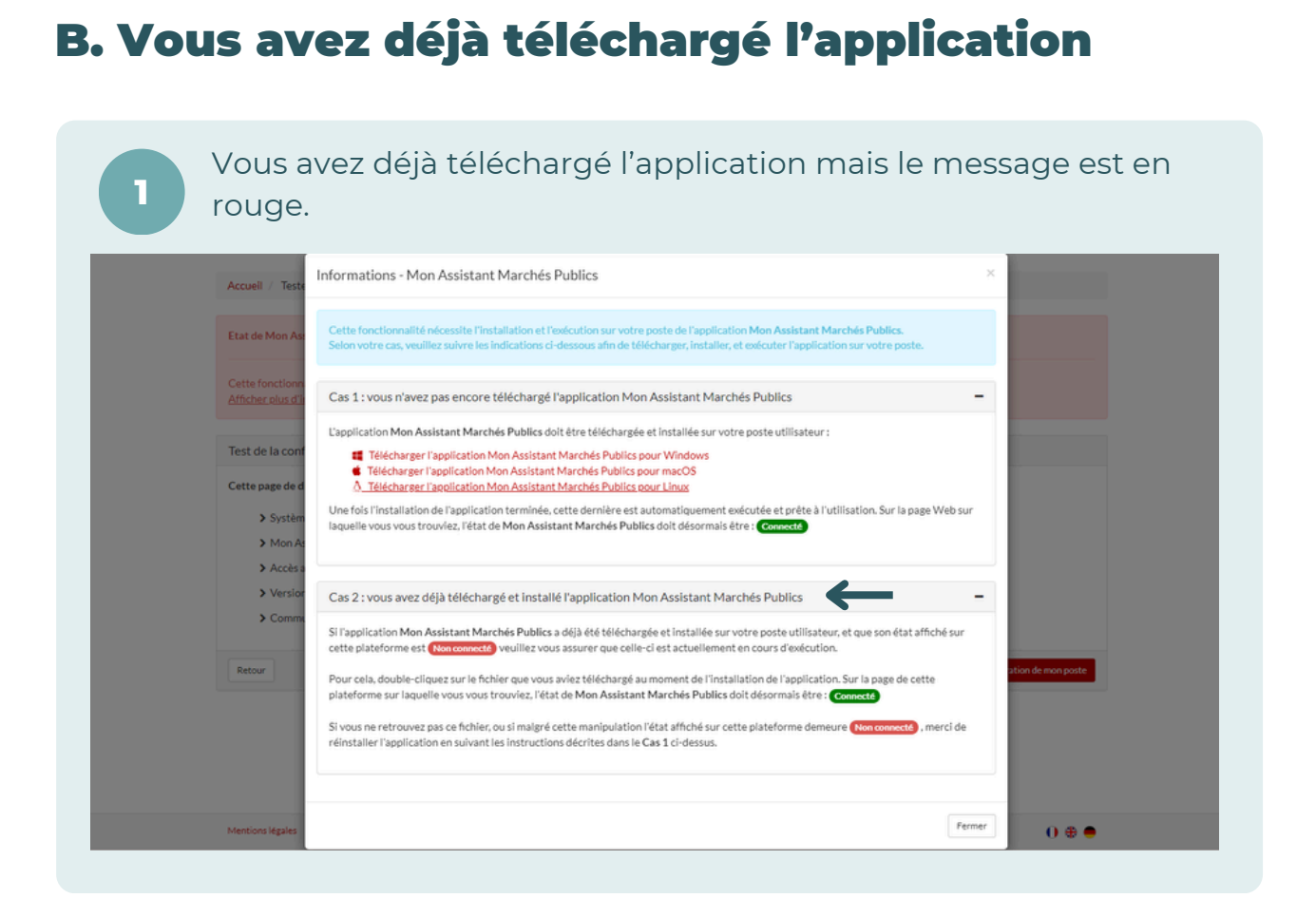

Vous devez cliquer sur le raccourci de l'application « Mon Assistant Marchés Publics » qui se trouve sur le bureau de votre ordinateur.

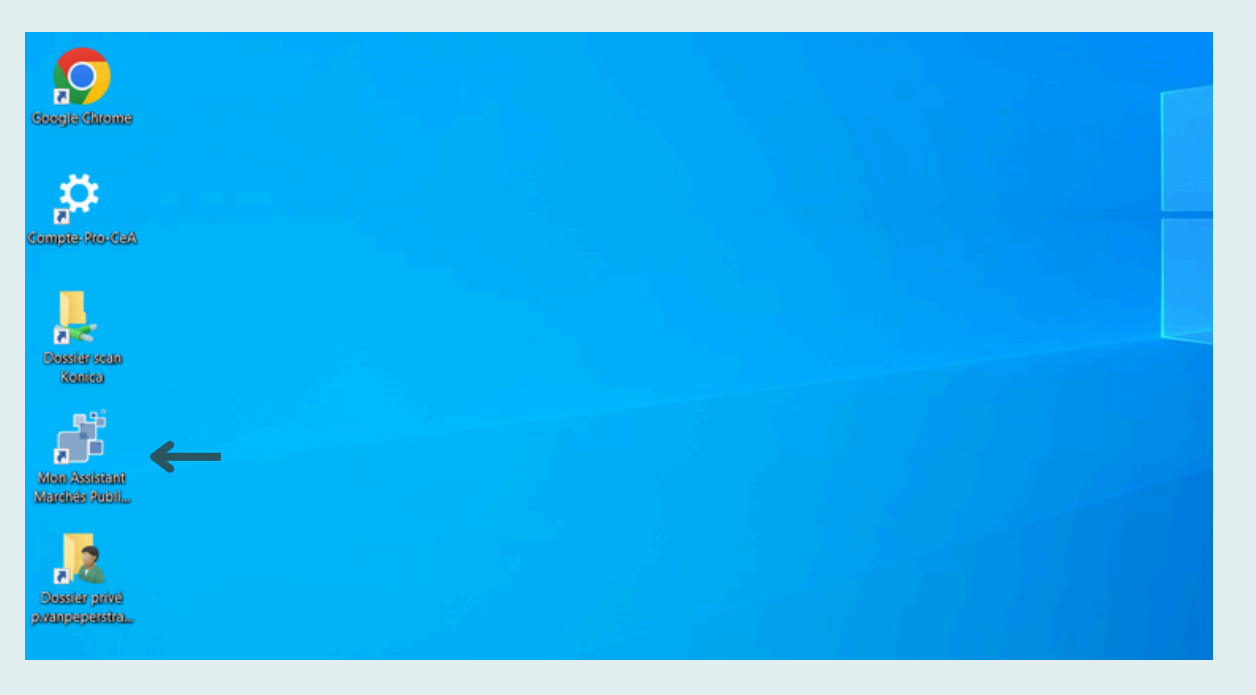

2

3

L'application se lancera toute seule et le message passera du rouge au vert.

| ccueil / Tester la configuration de mon poste         at de Mon Assistant Marchés Publics : Inference         application Mon Assistant Marchés Publics est lancée sur votre poste, et est prête à l'utilisation.         test de la configuration de votre poste         etst de la configuration de votre poste         stet de diagnostic permet de vérifier simplement les pré-requis suivants pour la remise électronique d'une réponse :         > Système d'exploitation         > Mon Assistant Marchés Publics         > Accès au magasin de certificats         > Version du navigateur Web         | Mon panier 🖌 🛛 🗛       | nnonces 🛩 🛛 Sig      | nature 🗸        | Aide 🗸        | Se préparer à répondre 🗸                                 | Video Tuto 🗠 |
|----------------------------------------------------------------------------------------------------|------------------------|----------------------|-----------------|---------------|----------------------------------------------------------|--------------|
|                                                                                                    |                        |                      |                 |               |                                                          |              |
| intervention       Fester la configuration de mon poste         int de Mon Assistant Marchés Publics : Intege       Intege         ipplication       Mon Assistant Marchés Publics est lancée sur votre poste, et est prête à l'utilisation.         est de la configuration de votre poste       Intege         ette page de diagnostic permet de vérifier simplement les pré-requis suivants pour la remise électronique d'une réponse :       >         > Système d'exploitation       Mon Assistant Marchés Publics         > Accès au magasin de certificats       >         > Version du navigateur Web |                        |                      |                 |               |                                                          |              |
| at de Mon Assistant Marchés Publics : Infere<br>application Mon Assistant Marchés Publics est lancée sur votre poste, et est prête à l'utilisation.<br>est de la configuration de votre poste<br>est de la configuration de votre poste<br>est de la configuration de votre poste<br>est de la configuration de votre poste<br>stere page de diagnostic permet de vérifier simplement les pré-requis suivants pour la remise électronique d'une réponse :<br>> Système d'exploitation<br>> Mon Assistant Marchés Publics<br>> Accès au magasin de certificats<br>> Version du navigateur Web                  | Accuell / Tester Ia co | nfiguration de mon   | poste           |               |                                                          |              |
| at de Mon Assistant Marchés Publics : Interest<br>application Mon Assistant Marchés Publics est lancée sur votre poste, et est prête à l'utilisation.<br>est de la configuration de votre poste<br>este page de diagnostic permet de vérifier simplement les pré-requis suivants pour la remise électronique d'une réponse :<br>> Système d'exploitation<br>> Mon Assistant Marchés Publics<br>> Accès au magasin de certificats<br>> Version du navigateur Web                                                                                                    |                        |                      |                 |               |                                                          |              |
| application Mon Assistant Marchés Publics est lancée sur votre poste, et est prête à l'utilisation. est de la configuration de votre poste est de la configuration de votre poste et e page de diagnostic permet de vérifier simplement les pré-requis suivants pour la remise électronique d'une réponse : <ul> <li>Système d'exploitation</li> <li>Mon Assistant Marchés Publics</li> <li>Accès au magasin de certificats</li> <li>Version du navigateur Web</li> </ul>                                                                                                    | Etat de Mon Assistant  | Marchés Publics :    | Enligne         |               |                                                          |              |
| pppCation Mon Assistant Marches Publics est lancee sur votre poste, et ex prete a l utilisation.  est de la configuration de votre poste  ste page de diagnostic permet de vérifier simplement les pré-requis suivants pour la remise électronique d'une réponse :      Système d'exploitation      Mon Assistant Marchés Publics      Accès su magasin de certificats      Version du navigateur Web                                                                                                    | 11                     |                      |                 |               | de stad selle à l'allerties                              |              |
| est de la configuration de votre poste<br>ette page de diagnostic permet de vérifier simplement les pré-requis suivants pour la remise électronique d'une réponse :<br>> Système d'exploitation<br>> Mon Assistant Marchés Publics<br>> Accès au magasin de certificats<br>> Version du navigateur Web                                                                                                    | Lapplication Mon Assi  | istant Marches Pub   | lics est lancee | sur votre po  | ste, et est prete a l'utilisation.                       |              |
| ette page de diagnostic permet de vérifier simplement les pré-requis suivants pour la remise électronique d'une réponse :<br>> Système d'exploitation<br>> Mon Assistant Marchés Publics<br>> Accès au magasin de certificats<br>> Version du navigateur Web                                                                                                    | Test de la configurat  | tion de votre post   | te              |               |                                                          |              |
| Système d'exploitation     Mon Assistant Marchés Publics     Accès au magasin de certificats     Version du navigateur Web                                                                                                    | Cette page de diagnos  | tic permet de vérifi | er simplemen    | t les pré-rec | uis suivants pour la remise électronique d'une réponse : |              |
| <ul> <li>&gt; Mon Assistant Marchés Publics</li> <li>&gt; Accès au magasin de certificats</li> <li>&gt; Version du navigateur Web</li> </ul>                                                                                                    | > Système d'exp        | ploitation           |                 |               |                                                          |              |
| Accès au magasin de certificats     Version du navigateur Web                                                                                                    | > Mon Assistan         | t Marchés Publics    |                 |               |                                                          |              |
| > Version du navigateur Web                                                                                                    | > Accès au mag         | asin de certificats  |                 |               |                                                          |              |
|                                                                                                    | > Version du na        | wigateur Web         |                 |               |                                                          |              |
| > Communication avec le serveur                                                                                                    | > Communication        | on avec le serveur   |                 |               |                                                          |              |
|                                                                                                    |                        |                      |                 |               |                                                          |              |

Mis à jour le 15/01/2025

## **SUIVEZ LES GUIDES!**

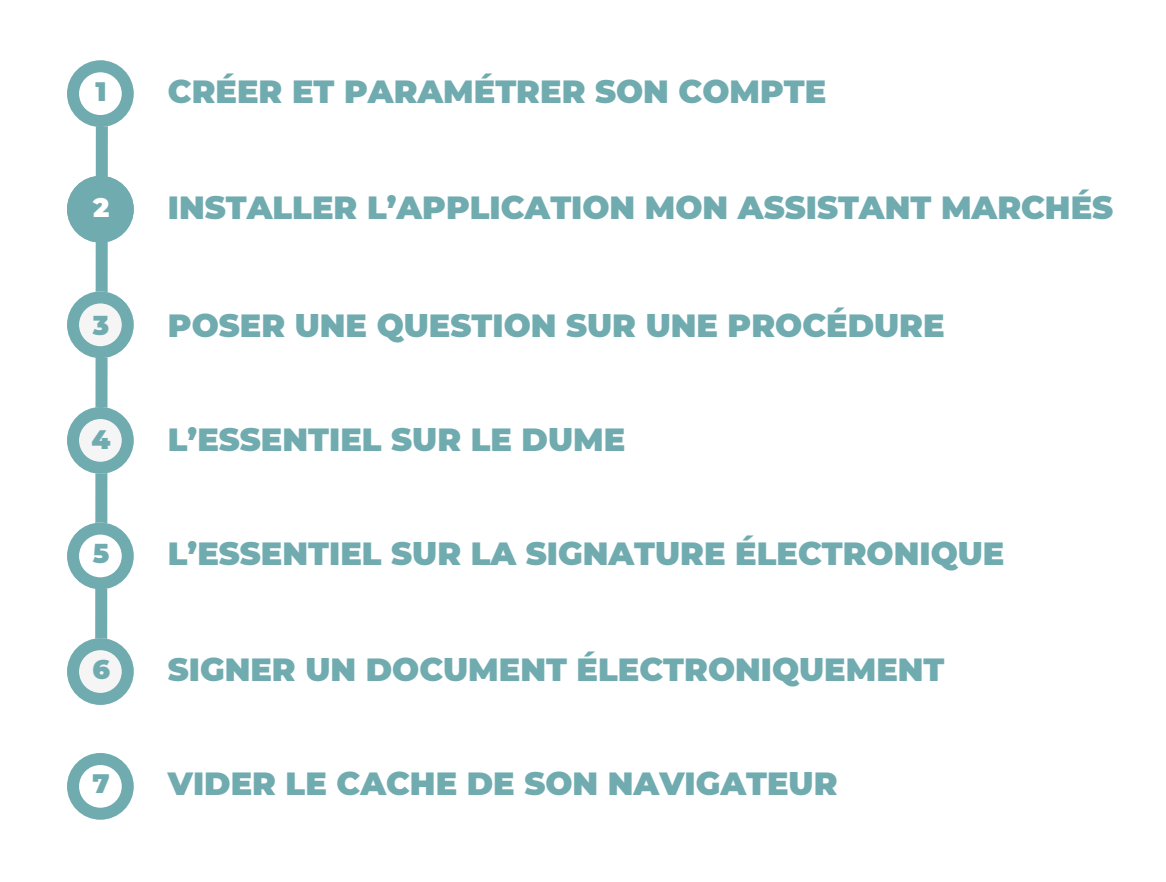

## **BESOIN DE PLUS D'AIDE ?**

- Tous les guides actualisés d'Alsace Marchés Publics sont disponibles en téléchargement sur <u>https://www.alsacemarchespublics.eu/aide</u>
- Notre équipe est à votre disposition du lundi au vendredi de 9h à 12h et de 14h à 17h au 03 69 49 39 10 ou par e-mail à l'adresse suivante : <u>contact@alsacemarchespublics.eu</u>

:

Pour une expérience optimale, il est conseillé d'utiliser Firefox ou Chrome comme navigateurs. Pensez également à vider le cache de votre navigateur après chaque mise à jour de la plateforme. La marche à suivre est décrite dans le guide N°7.